# ー般入試・社会人入試の インターネット出願方法について

### 出願の流れ

- STEP1 インターネット出願システムのアカウントを作成
- STEP2 インターネット出願による必要項目の入力
- STEP3 検定料のお支払い及び必要書類の提出
- STEP4 出願の受理を確認
- STEP5 受験票の印刷

## インターネット出願システムによる 出願手続きの前に準備するもの

・インターネット環境

インターネットに接続されたパソコン、タブレット、スマートフォン等 を用意してください。

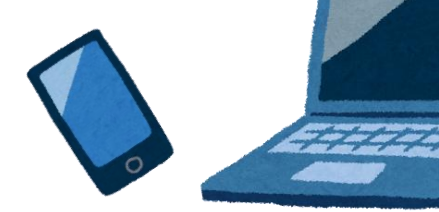

 ・ 写真データ

 3ヶ月以内に撮影したもの

 (上半身・脱帽・正面)

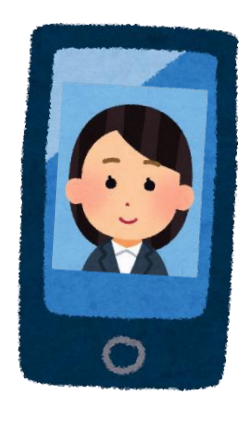

出願の手順は以下のとおりです。

### STEP1 インターネット出願システムの アカウントを作成

#### 1.インターネット出願システムを表示

当ホームページの[インターネット出願はこちら]をクリックし、 インターネット出願ページを開きます。

| ■ インターネット出願はこちら                                                               |                                               |  |
|-------------------------------------------------------------------------------|-----------------------------------------------|--|
| 出願はインターネット出願システムで行ってくださ<br>「インターネット出願方法はこちら」を必ず確認し<br>インターネット出願と併せて、出願書類を本校事務 | い。<br>てから、インターネット出願を行ってください。<br>务局まで郵送してください。 |  |
|                                                                               | インターネット出願方法はこちら                               |  |
| インターネット出願には次の物が必要です。<br>事前準備<br>・写真データの用意 3ヶ月以内に撮影したも<br>・出願書類の郵送準備           | の(上半身・脱帽・正面)                                  |  |
|                                                                               | インターネット出願はこちら<br><sub>インターネット出願システム</sub>     |  |

### 2.アカウント登録画面を表示

#### インターネット出願システムの画面下部の

[はじめて出願される方]をクリックします。

| 合医療専門学校 ィンターネ | ット出願ページ                                                                                |                                                            | すでに出版された方<br>上マイページ |
|---------------|----------------------------------------------------------------------------------------|------------------------------------------------------------|---------------------|
|               | ■ IP ** HEPU<br>合格発表日に、ログイン後のトップページ内にある登録深み試験日曜一覧<br>また、合格者には合格通知會及び入学に必要な管理を別途お送りいたしま | こ合否の結果が通知されます。<br>す。                                       |                     |
|               | ー ンターネット日<br>口 はじめて出願される方                                                              | 出願はこちら ——<br>L すでに出願された方                                   | はじめて出願される方          |
|               | 神戸総合医療専門学校 │ 利用規約 │ プライバシーポリシー                                                         | Copyright © universal support systems.All rights Reserved. | 👤 すでに出願された方         |

※AO入試エントリー・再受験等で既にアカウントをお持ちの方は、 [すでに出願された方]をクリックしてマイページにログインし、 【STEP2 WEB出願による必要項目の入力】までスキップしてください。

#### 3.プライバシーポリシー・利用規約を確認

アカウント・基本情報登録ページが表示されたら、 画面下部にある「プライバシーポリシー・利用規約」を 確認してください。

#### 4.メールアドレスの登録

再度ページ上部を表示し、メールアドレスを2回入力してください。 [私はロボットではありません]にチェックを入れ、 [送信する]をクリックすると、登録したメールアドレスに 登録用メールが届きます。

#### ※今後こちらで登録したメールアドレスが

インターネット出願システムのログインIDになります。

| 司意して進む」 |
|---------|
| 司意して進む」 |
| り尽して進む」 |
| ・ルより、登録 |
|         |
|         |
|         |
|         |
|         |
|         |
|         |
|         |
|         |

#### 5.アカウント・基本情報登録ページを開く

登録用メールに記載されているURLをクリックして アカウント・基本情報登録ページを表示します。

#### 6.基本情報を登録

例)出顾

例) 一郎

例)シュツガン

例) イチロウ

 $(\mathbf{1})$ 

フリガナ 🛛 🕺 額

メールアドレス

パスワード 🛛 🕸 須

 $(\mathbf{2})$ 

@gmail.com

次の項目を入力してアカウント登録を完了してください。

| ①氏名<br>④生年月日<br>⑦住所                                                                            | <ul><li>②フリガナ</li><li>⑤年齢</li><li>⑧電話番号</li></ul> | ③ログ<br>⑥性別<br>⑨証明 | イン用パスワード<br>写真                                                          |    |
|------------------------------------------------------------------------------------------------|---------------------------------------------------|-------------------|-------------------------------------------------------------------------|----|
| アカウント・基本情報登録       (1) (1) (1) (1) (1) (1) (1) (1) (1) (1)                                     | <u>生年月日</u> 必須<br>西暦<br>▼ 月<br>年齢 必須              | v ≠<br>v ∃        | 電話番号<br>電話番号<br>例 06-1234-5678<br>携帯電話<br>例 090-1234-5678<br>非どちらか一方でも可 | 3) |
| 可能です。<br>氏名・住所に使用できる漢字は川5規格(第1・第2水準)です。<br>常用漢字で表現できない場合は、カタカナで入力してください。<br>氏名 ◎ 須<br>姓 (明) 出版 | 0<br>性別 Ø須<br>● 男性 ○ 女性 6                         | <b>5</b>          | 証明写真                                                                    | 3) |

郵便番号 必須

例) 530-0001

現住所 必須

市区町村および番地

建物・部屋番号

都道府県

| K 42 |                                   |
|------|-----------------------------------|
|      | 登録確認画面に移動し、内容に不備がなければ[登録する]をクリック。 |
|      | ※内容を変更する場合は[編集する]をクリックします。        |

郵便番号から住所入力

 $\overline{7}$ 

入力を終えたら、

[確認する]をクリック

| 証明写真<br>ででのでのでので、<br>していていていていていていていていていていていていていていていていていていてい |      |  |
|--------------------------------------------------------------|------|--|
|                                                              | 登録する |  |
|                                                              | 編集する |  |
|                                                              |      |  |

アカウントが登録されれば、登録完了メールが届きます。

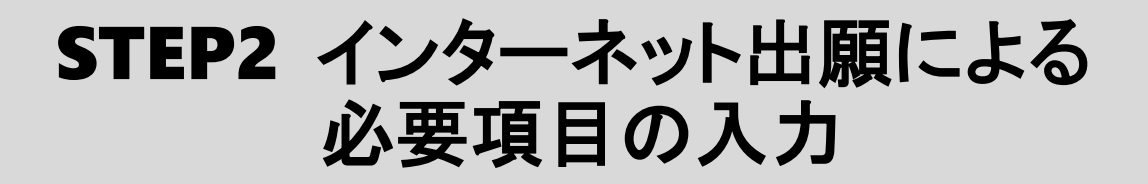

#### 1.インターネット出願システムにログイン

登録完了メールを開き、メール内のURLをクリックします。 登録時に設定したメールアドレスとパスワードを入力して [ログイン]をクリックします。

|               | <u>ログイン</u>                                                                   |                                                            |
|---------------|-------------------------------------------------------------------------------|------------------------------------------------------------|
|               | ID(メールアドレス)<br>パスワード                                                          |                                                            |
|               | <ul> <li>○ 次回から自動でログインする</li> <li>▶ パスワードを定れた方はこちら</li> <li>● ログイン</li> </ul> |                                                            |
|               |                                                                               | •                                                          |
| 神戸総合医康専門学校 利用 | 見的   プライバシーポリシー                                                               | Copyright © universal support systems All rights Reserved. |

#### 2.新規出願ページを開く

右上の[新規出願]をクリックします。

| 神戸総合医療専門学 | 校 インターネット出願  |                          | <b>+</b> ]<br>¤ <i>7</i> 77 | 4 |
|-----------|--------------|--------------------------|-----------------------------|---|
|           |              |                          |                             |   |
|           | TOP 出願登録状況一覧 | ※受験票は、試験日に必ず印刷してご持参ください。 | 新規出顧 (0エントリー                |   |
|           |              |                          |                             |   |
| 神戸太郎      |              |                          |                             |   |
| 個人情報編集    |              |                          |                             |   |
| 💬 お知らせ    |              |                          |                             |   |

#### 3.入試情報の入力と確認

次の項目を選択して画面下の[確認する]をクリックします。

|                     |                                                       | t i m c al de s | 3       | 11月15日(江湖日) 作戶中市地區區及可加(1日注音 11月15日(清陽日)     09:00~12:00 21 (钟戶販賣屋屬等時間季校) ~12月7日(未曜日)                                                                                                    |
|---------------------|-------------------------------------------------------|-----------------|---------|----------------------------------------------------------------------------------------------------|
| 入試情報                | 1、00万で放田が974ます。国人時報人が回国までは4月回りに入が<br>個人情報 講題・質問項目 出廠内 | 9確認 2 元 7       | 郵送書類    | 出版時初日ま々にご新述ください。時の初りに壁に合わない場合は学校へご構築ください。                                                                                                    |
| 入討住起入力              |                                                       |                 |         | 3 ≅×ê                                                                                                    |
| 八武府城八万<br>2科・コース 参楽 | 早語・字科                                                 | 年数 定員           |         | ●豊田市総以油市部営業があったした、加工を加入が低価料用や売売したの含体、原用率以以本市<br>可容常能にないて支配体制の空かた地球によりがない、用いた発売の合き用してくたさい、<br>は、単位等用のの原規制の成品、加工 化力をつきの専用よる調査の利益のたちい場合に<br>は、してなりの通信を登録したくできたい、<br>単位の時代用金合規できない場合は、加合家の長から「負行さまない別の意思」を注意し<br>くくたたい。 |
|                     | <ul> <li>診療放射線料</li> </ul>                            | 3年初 80条         |         | (出版朝日の17時必要)。<br>●酒写専門学校第3年次修了書及び文載科学大臣が電写学校の課程と同時の課程を有するものと                                                                                                    |
|                     | <ul> <li>臨床工学科</li> </ul>                             | 3年하 40名         |         | して認定した在外教育施設の当該課程を修了した巻は、出身校において文統科学習の定めた講<br>画書に早じて作成したものをもって講楽書に代えることができます。                                                                                                    |
| $\mathbf{U}$        | <ul> <li>祝能訓練主科</li> </ul>                            | 3年初 40条         |         | ●箇所学校卒業程業認定試験(大学入学目核決定に含格した含を含む。)は、会核成級証明曲をもって調用品に代えることができます。実験料目の一部に約がある場合は、当該利目にかかる成語証明合や経知性需を施設でださい。                                                                                                    |
|                     | <ul> <li>建字級法士科</li> </ul>                            | 3루히 40名         |         | ●外国において帯校教育における12年の課程を修了した金又はこれに準ずる金で文部料帯大阪の指定した金及び爆撃に開め事以上の等等学校の思想課程を修了した金は、成績証明書をもって現成金に代えることができます。                                                                                                    |
|                     | <ul> <li>作業返法±科</li> </ul>                            | 3年31 30 %       |         | ※関系書等と現在の処が異なる場合は、収約の学典が確認できる証明書等を設出してくださ<br>い。                                                                                                    |
|                     | <ul> <li>音話聴覚士科</li> </ul>                            | 2年8) 25%        |         | 344円分の初単                                                                                                    |
|                     | ○ 雨料衛生士科                                              | 3年初 40 偏        |         | 試験描果発送用として344円分の初季を開封してください。                                                                                                    |
|                     | ○ 臨床工学専次料                                             | 1年初 10名         |         | 运动竞<br>〒654-0142<br>兵庫県神戸市須肥区友が丘7丁曲1-21 神戸助倉置原専門学校入試、広報係                                                                                                    |
|                     |                                                       |                 | 支払方法 心须 | 入学確定料 : 25.000円 + 払込手数料 : 880円                                                                                                    |
| 調種別 必須              | 入試裡別                                                  |                 |         | <ul> <li>         ョンピニ焼所 単形してください、         *     </li> </ul>                                                                                                    |
| $\bigcirc$          | ○ ((第1) 一般入試                                          |                 |         |                                                                                                    |

#### 出願内容と郵便書類の詳細を確認し、[確認する]をクリック。

| 支払方法                        |  |
|-----------------------------|--|
| ○ コンピニ決済 選択してください ▼         |  |
| ○ 銀行振込 (ペイ                  |  |
| <ul> <li>クレジットれい</li> </ul> |  |

確認画面の内容に不備がなければ[登録して次へ]をクリック。 ※訂正が必要な場合は、[編集する]をクリックしてください。

#### 4.個人情報の入力と確認

次の項目を入力して画面下の[確認する]をクリックします。

①学歴 ②直近の職歴 ③主な免許・資格

※社会人入試で出願される方は必ず2年以上の職歴を 入力してください(主婦含む)。

| Altina                    | 【RAME】 課題・質問項目 ) 出版内容確認 ) 定 7                                                                                                    |
|---------------------------|----------------------------------------------------------------------------------------------------|
| 学歴(本人) 🛛 🕱                |                                                                                                    |
| 該当する出願資格を選択後。<br>入力してください |                                                                                                    |
| <b>当等学校 · 赛师学校宣等講社</b>    | 交響学校、運等専門学校、運等専門学校、専術学校 連         受響学校、運等専門学校、事师学校 連           学校の「協会立神学校会置要集要求成」         等課題 など           ※出農学校が活動に成会られた場合は変更の<br>素改き運用してください。         #課題           課題         金田町           学校         審選邦           学校         審選邦           学校         審選邦           「ク重 (約7) 見込」         * |
| 直近の職歴(ある場合)               |                                                                                                    |
| 会社名                       | 第月前春葉時間式会社                                                                                                    |
| 84                        | ***                                                                                                    |
| 就業状況                      | 28.8 +                                                                                                    |
| 入社年月                      | 2001 v z A                                                                                                    |
| 进载年月日                     | Reg 2012 + # 3 + R                                                                                                    |
| 主な免許・資格                   |                                                                                                    |
| 先許、資格名                    | rdabt#3-817                                                                                                    |
|                           |                                                                                                    |

確認画面で内容に不備がなければ[登録して次へ]をクリック。 ※訂正が必要な場合は[編集する]をクリックしてください。

#### 5.課題・質問項目の入力と確認

次の課題及び質問項目を入力して、画面下の[確認する]を クリックします。

- ①併願受験: 同日に他の学科を受験する場合は希望学科を選択してください。 併願受験を希望しない方は[希望しない]を選択。
- ②志望理由(第一希望学科):出願学科を志望する理由を200文字程度で入力。
- ③志望理由(第二希望学科)※併願受験希望者のみ入力: 併願学科を志望する理由を200文字程度で入力。
- ④兄弟·姉妹·親子特別入学制度:

利用の有無を選択、利用する場合は該当者の情報を入力。 ※利用する場合は続柄が確認できる書類が必要です。詳細は学生募集要項のP11をご覧ください。

|   | 新規出願                                                                                                    |
|---|----------------------------------------------------------------------------------------------------|
|   | このシステムはセキュリティ上、60分で接続が切れます。作業開始後、60分以内に一旦下書き保存をし、「閉じる」を押して<br>出願手続きを継続してください。※「マイページTOP」を押すことで、出願手続きを中断することもできます。                                                                                                    |
|   | 入試情報 個人情報 講題·質問項目 出顧內容確認 完了                                                                                                    |
|   | 課題・質問項目                                                                                                    |
| 1 | 1. 併願受験(同じ試験日に2つの学科を受験)を希望される場合は、第二希望の学科を選択してください。※併願受験<br>は「診療放射線科と臨床工学科」、「理学療法士科と作業療法士科」の組み合わせのみ可能です。<br>参加<br>の 考望しない ② む度飲射線科 ④ 臨床工学科 ③ 理学度法士科 ③ 作業度法士科                                                                                                    |
|   | <ol> <li>志望理由(第一希望学科)          3 第     </li> <li>第 第 第 第 第 第 第 第 第 第 第 第 第 第 第 第 第 第 第</li></ol>                                                                                                    |
|   | ©©©©©©©©©©©©©©©©©©©©©©©©©©©©©©©©©©©©©©                                                                                                    |
|   | 3. 志望理由(第二希望学科)※併願受験希望者のみ                                                                                                    |
|   | A = 42 + 40/52 ± 10 (00) + 20 (00) + 20 ( |
|   |                                                                                                    |
| [ | 4. 兄弟・姉妹・親子特別入学制度を利用しますか?                                                                                                    |
|   | 5. 兄弟・姉妹・親子特別入学制度を利用する方のみ必須(郵送用)<br>兄弟・姉妹・親子特別入学制度を利用する方は戸稲被本の写しを新送してください。<br>※勝切日の17時必審                                                                                                    |
|   | 6. 兄弟・姉妹・親子特別入学制度を利用する方のみ必須(入力用)                                                                                                    |
|   | 兄弟・姉妹・親子特別入学制度を利用する方は次の項目を教えてください。<br>・卒業または在学中の兄弟、姉妹、親子の氏名<br>(卒業時には防め場合は、旧姓での氏名も教えてください)<br>・磁響を2の関係<br>・卒業または石学中の学科<br>・卒業された年月(石学中の場合は記入不要)                                                                                                    |
|   | 大方文子数 29/100<br>総会 花子(旧姓:神戸)、約、視範団線主科、1999年3月                                                                                                    |
|   | 下曲8保存T6 <b>建芯T6</b>                                                                                                    |

確認画面で内容に不備がなければ[登録して次へ]をクリックします。 ※訂正が必要な場合は[編集する]をクリックしてください。

#### 6.入試情報の内容確認と出願実行

出願内容を確認して不備がなければ[出願する]をクリックします。 ※訂正が必要な場合は[編集する]をクリックしてください。

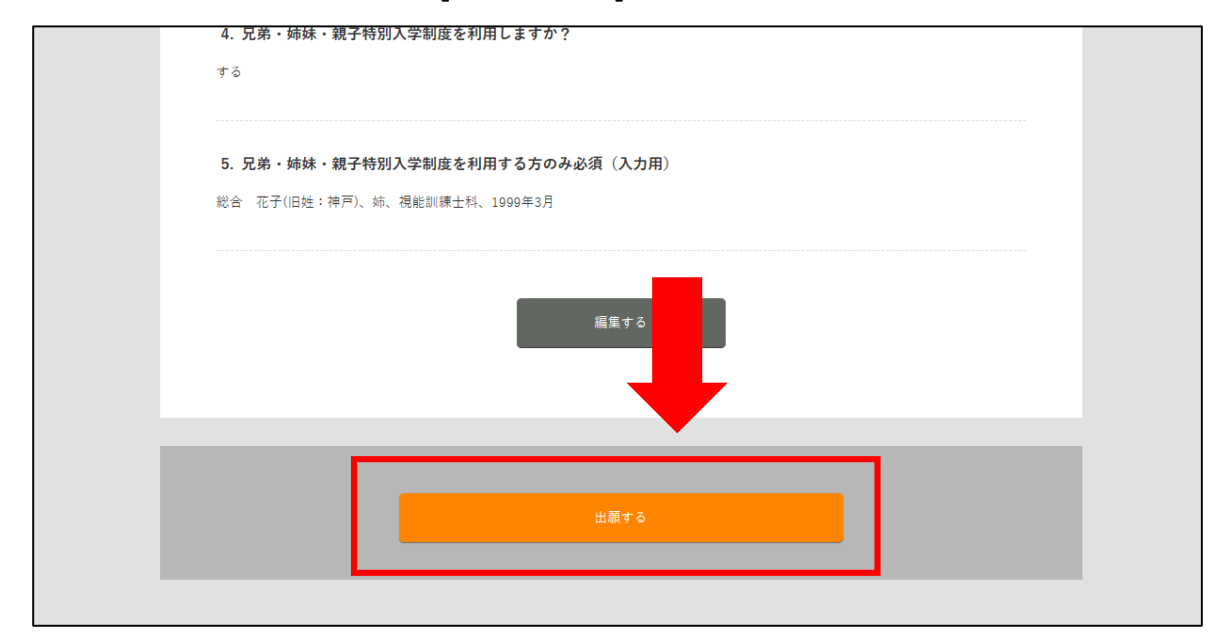

#### ※完了ページに必要書類が表示されるので、画面を閉じずに次の ページをご覧ください。

| 入XXMW 第二人MW 第二番 第二番 1000 100 100 100 100 100 100 100 100 1                                                                                                    |      |
|----------------------------------------------------------------------------------------------------|------|
| これで凝金が通出できました。入学検定料の入金確認及び、通出登場の受醒をもって出願は売了します。ご入金                                                                                                    |      |
|                                                                                                    | 14.7 |
| ページの「出現登録状況一覧」から当該試験を確認し、「入学検定料支払い」ボタンをクリックして内容を確認                                                                                                    | の上   |
| #日本り一連盟以内にご対応ください。(出願日が出願時切日から1連盟以内の場合は、 月 日(出願時切日)                                                                                                    | 17   |
| 神変払いください。)                                                                                                    |      |
| 会石の遺紀町に、メールアドレスを変更した場合は、必ずアカウンド重勝からメールアドレスを変更してください。<br>メールアドレスを変更後にバスワードを忘れた場合、このアカウントにログインが出来なくなり、会石端果を確認すること<br>出来なくなります。                                                                                                    | L e' |
| ▲ 載送書籍                                                                                                    |      |
| And and a state of the second second s |      |
| 出願締切日までにご搬送ください。練め切りに間に合わない場合は学校へご相談ください。                                                                                                    |      |
| O #21                                                                                                    |      |
| ●高等学校又は小等教育学校を卒業した含気び今年11日2月卒業支込みの含は、高等学校又は小等教育学校において大部科学<br>の定めた何式により作成し、厳計した読言書を提出してください、指導実験の保存期間の経済、進校・経営その他の単体によ<br>り読言書が持ちい場合には、以下の2つの運動を抽出してください。<br>今年実営場営 ◆単位排発理解書<br>単位特殊研究が良たい場合は、出身学校長から「教行できない旨の実施」を提出してください。<br>(の無知られた物の書)。                                                                                                    | 8    |
| ●高幣意門学校第3年次後了会及び支型科学大型が高幣学校の課任と同時の課任を有するものとして課定した住外教育施設の<br>当該課任を培了した会は、武泉校において支型科学者の定めた武憲署に承じて作成したものをもって武憲署に代えることが<br>きます。                                                                                                    | -    |
| ●高等学校卒業保健設定対極(大学入学供用株定に合格した者を含む。)は、合格点規模特徴をもって設定者に代えることができます。受税料目の一部先効がある場合は、当該料目にかかる点規模研省や付配者支付配用基準を加えてください。                                                                                                    | ę.   |
| ●内閣において学校教育における12年の課程を修了した者又はこれに挙ずる者で大部科学大型の推定した者及び修業年間が<br>年以上の専修学校の高等課程を除了した者は、成績証明書をもって課業事に代えることができます。                                                                                                    | 8    |
| ※講業書物と現在の担が満なる場合は、 役団の事実が確認できる証明書物を進出してください。                                                                                                    |      |
| 344円分の切手                                                                                                    |      |
| 記録結果発達問として344円分の信手を開始してください。                                                                                                    |      |
| 送り先                                                                                                    |      |
| T654-0142                                                                                                    |      |
| 《國東灣原西國的國家中位77個1-21 傳統的金属會專門部位                                                                                                    |      |

### STEP3 検定料のお支払い及び 必要書類の提出

#### 1.必要書類の提出

次の必要書類を準備して提出してください。

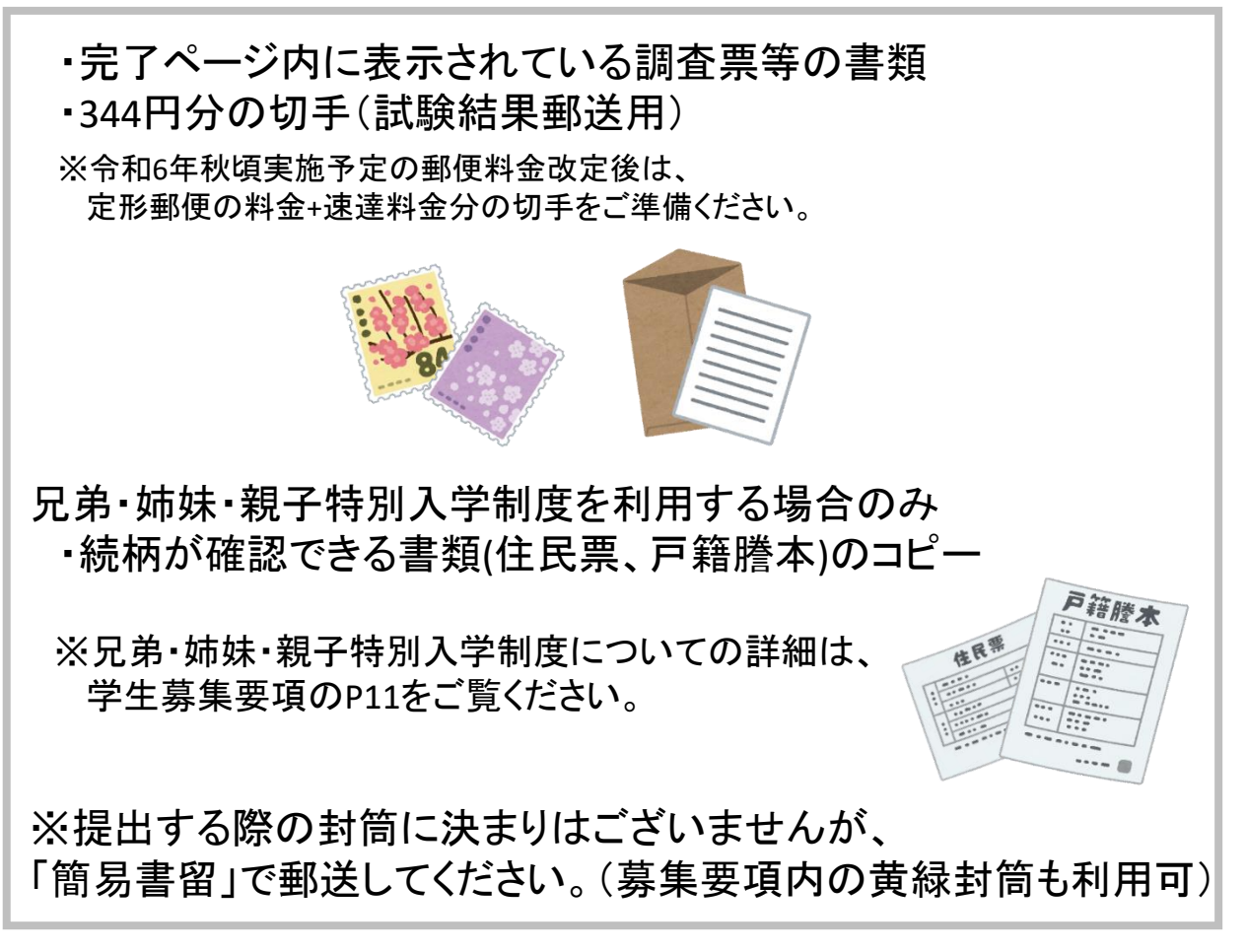

### 2.検定料のお支払い

マイページの[支払い手続き]をクリック(コンビニ、銀行振り込みの場合)。

| 出願状況: 願書下    | 書き 顧書提出済 出願完了                                               |                                                            |                          |
|--------------|-------------------------------------------------------------|------------------------------------------------------------|--------------------------|
| 試験日<br>2022年 | 学部・学科: 診療放射線科<br>入試種別: 一般入試<br>出願締切: 2022年08月10日<br>受験委号: 一 | 入学検定料: 25.000円 支払期限まであと0日<br>郵送書類: 未提出<br>試験結果: 受験日まであと76日 | 受験 <u>、</u> 表示<br>支払い手続き |
| 10月25日       | AMB 7 -                                                     |                                                            | 詳細                       |

「〇〇で支払い手続きを行ってください」というポップアップが表示されるので[閉じる]をクリック。

[支払い手続き]ボタンが[支払い方法]に変わるので、[支払い方法]を クリックして確認してください。

| 出願状況:              | 願書下書                         | き 願き提出         | <b>済</b> 出願完了    |        |         |            |       |
|--------------------|------------------------------|----------------|------------------|--------|---------|------------|-------|
| 試測                 | <del></del> 使日               | 学部・学科:         | 診療放射線科           | 入学検定料: | 25,000円 | 支払期限まであと0日 |       |
|                    |                              | 入試種別:          | 一般入試             | 郵送書類:  | 未提出     |            |       |
| 202<br><b>10</b> 月 | <sup>2年</sup><br><b>25</b> 日 | 出願締切:<br>受験番号: | 2022年08月10日<br>- | 試験結果:  | 受験日ま    | であと76日     | 支払、方法 |
|                    |                              |                |                  |        |         |            |       |

※検定料とは別に支払手数料880円が必要です。

### STEP4 出願の受理を確認

出願内容をこちらで確認させていただき、後日出願の受理を通知します。 不備等がある場合はインターネット出願システムより連絡しますので、 必ず出願が受理されたかをご確認ください。

#### く受理されていない状態> 出願状況: 願書下書き 願書提出済 出願完了 学 診療放射線科 入学検定料: 25.000円 支払期限まであと0日 受験票を表示 一般入試 郵送書類: 未提出 出原 2022年08月10日 2022年 支払い方法 試験結果: 受験日まであと76日 受験番号: 10月25日 詳細

出願が受理されていない場合、出願状況は「願書提出済」となります。

| <受理;                             | された状態>                                           |                                          |        |
|----------------------------------|--------------------------------------------------|------------------------------------------|--------|
| 出願状況: 願書下行                       | 書き 願書提出済 出願完了                                    |                                          |        |
| 試験日                              | 学部・学科: 診療が<br>入試種別: 一般フ                          | <b>入学検定料</b> : 25,000円 支払済<br>郵送書類: 全て提出 | 受験票を表示 |
| 2022年<br><b>10</b> 月 <b>25</b> 日 | 出願締切: 2022 <del>年-0099</del> 10日<br>受験番号: ○○○○○○ | 試験結果: 受験日まであと76日                         | 詳細     |

### STEP5 受験票の印刷

受験票は、入学試験当日に必要となります。

#### 1.受験票を表示

管理画面トップから出願完了の[受験票を表示]をクリックします。

|            |        |             |                    | · · ·       |
|------------|--------|-------------|--------------------|-------------|
| 試験日        | 学部・学科: | 診療放射線科      | 入学検定料: 25.000円 支払済 | 受助画を実       |
| (MARKADAN) | 入試種別:  | 一般入試        | 郵送書類: 全て提出         | season e as |
| 2022年      | 出願締切:  | 2022年08月10日 | 試験結果・ 一番時日までもと76日  | 詳細          |
| 2022-      | 受赎册号:  | 00000       | 利気相来。 文歌日本であて70日   |             |

#### 2.受験票を印刷

受験番号が入力されていることを確認し、こちらの用紙を印刷して 入学試験当日にご持参ください。

※受験番号は出願受理と同時に入力されます。 受験票は必ず受理後に印刷してください。

| 神戸総合医療専門学校 |                     |  |  |  |  |
|------------|---------------------|--|--|--|--|
| 《受験票》      |                     |  |  |  |  |
|            |                     |  |  |  |  |
| . V.       | 受験番号 000000         |  |  |  |  |
| 氏名         | 神戸 太郎               |  |  |  |  |
| フリガナ       | コウベタロウ              |  |  |  |  |
| 年齢         | 61歳                 |  |  |  |  |
| 生年月日       | 西暦 1960年11月17日      |  |  |  |  |
| 入試種別       | 一般入試                |  |  |  |  |
| 学科・コース     | 診療飲射線科              |  |  |  |  |
| 試験日時       | 10/25(火曜日)          |  |  |  |  |
| 試驗時間       | 09:00 ~ 12:00       |  |  |  |  |
| 会場         | 神戸市須磨区友が丘7丁目1番21    |  |  |  |  |
| 学校名        | 神戸総合医療専門学校          |  |  |  |  |
| 学校住所       | 兵庫県神戸市須磨区友が丘7丁目1-21 |  |  |  |  |
| 学校電話番号     | 母 078-795-8000      |  |  |  |  |

インターネット出願方法の説明は以上となります。